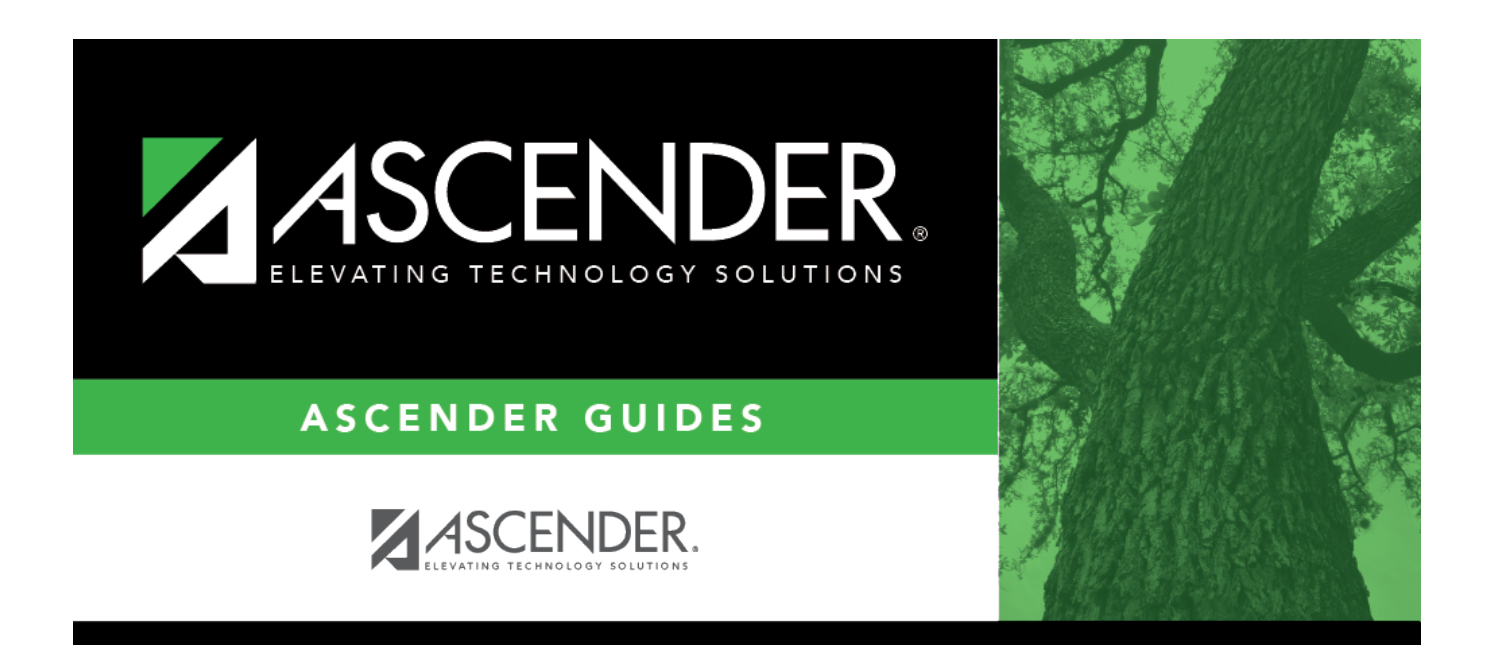

# **Clear Simulations - HRS8200**

### **Table of Contents**

| Clear Simulations - HRS8200 . |  | 1 |
|-------------------------------|--|---|
|-------------------------------|--|---|

# **Clear Simulations - HRS8200**

#### Payroll > Utilities > Salary Simulation > Clear Simulations

This utility is used to delete simulation tables. The Clear Simulations tab is not a required step in the simulation process.

For accurate data to display, data from the Local Annual, Hourly/Daily, Extra Duty, and Midpoint tabs need to be retrieved again after the salary tables have been cleared.

#### Clear existing simulation tables:

The system displays all available simulations on the left side of the page.

Select the check box next to the simulations you want to delete.

Use the following buttons to move the selected simulations to the right side of the page.

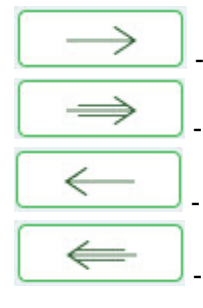

- Click to move selected entries from the left side to the right side of the page.

- Click to move all entries from the left side to the right side of the page.

- Click to move selected entries from the right side to the left side of the page.

- Click to move all entries from the right side to the left side of the page.

Click **Clear** to delete the selected tables. You are prompted to create a backup.

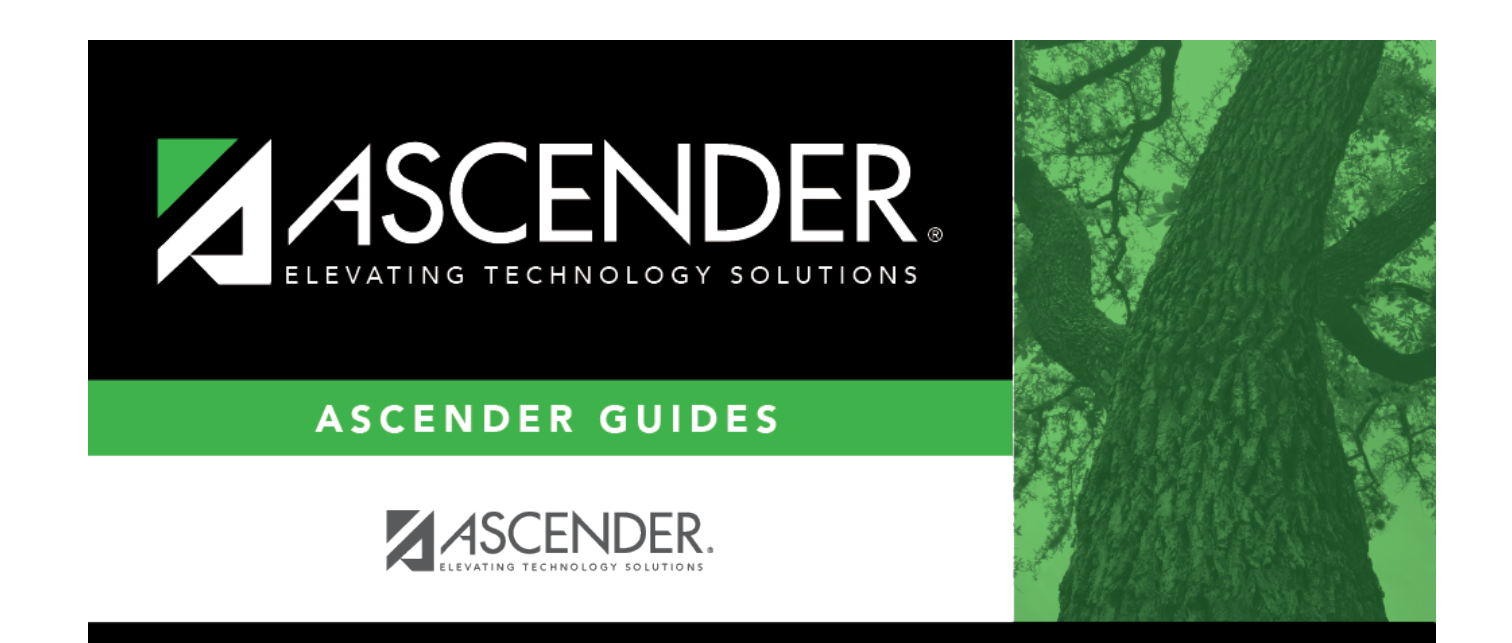

### **Back Cover**